# Hướng dẫn đăng hồ sơ tìm việc làm trên Career.neu.edu.vn

## I. Hướng dẫn đăng nhập và tạo tài khoản

Để có thể Upload hồ sơ và tìm kiếm việc làm trên công thông tin việc làm của Đại Học Kinh Tế Quốc Dân bạn cần làm theo hướng dẫn sau:

#### Bước 1: Truy cập website https://career.neu.edu.vn

Đây là giao diện của cổng thông tin việc làm NEU

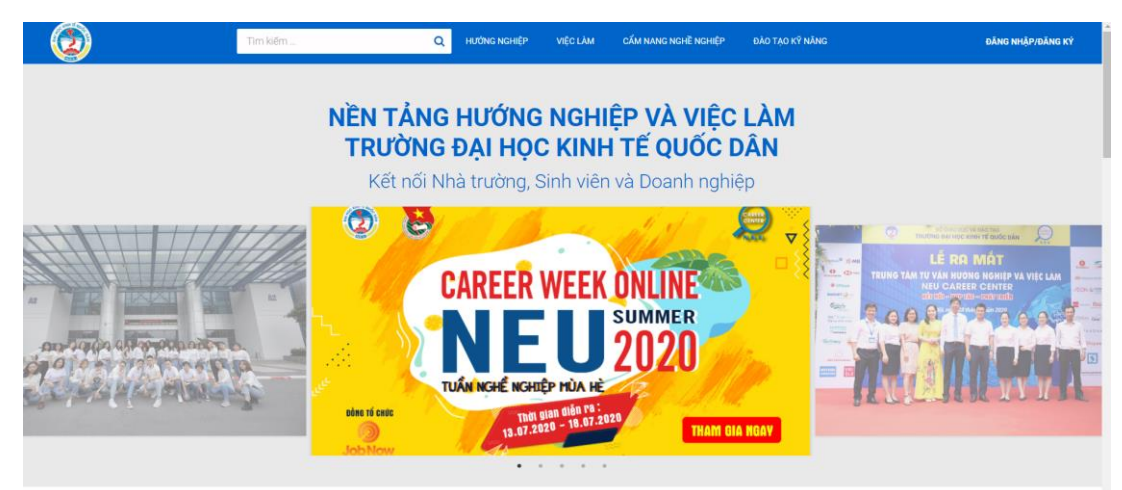

### Bước 2: Đăng nhập/ Đăng ký để tạo tài khoản

Sau khi nhấp chuột vào phần Đăng nhập/ Đăng ký nếu bạn đã có sẵn tài khoản thì có thể đăng nhập sử dụng luôn, nếu bạn chưa có tài khoản hãy chọn nút đăng ký.

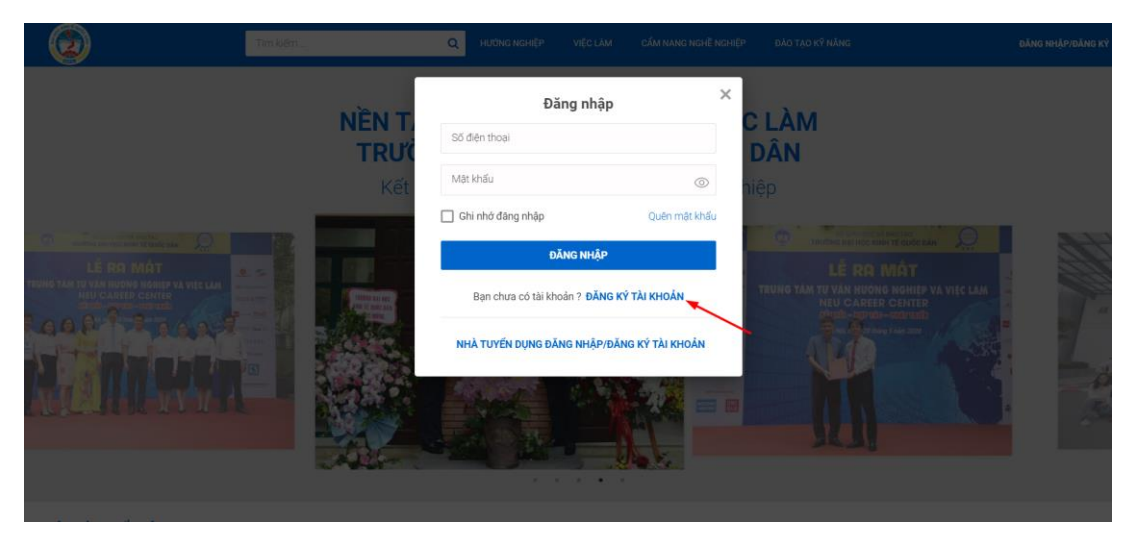

Bước 3: Nhập số điện thoại và mật khẩu để tạo tài khoản

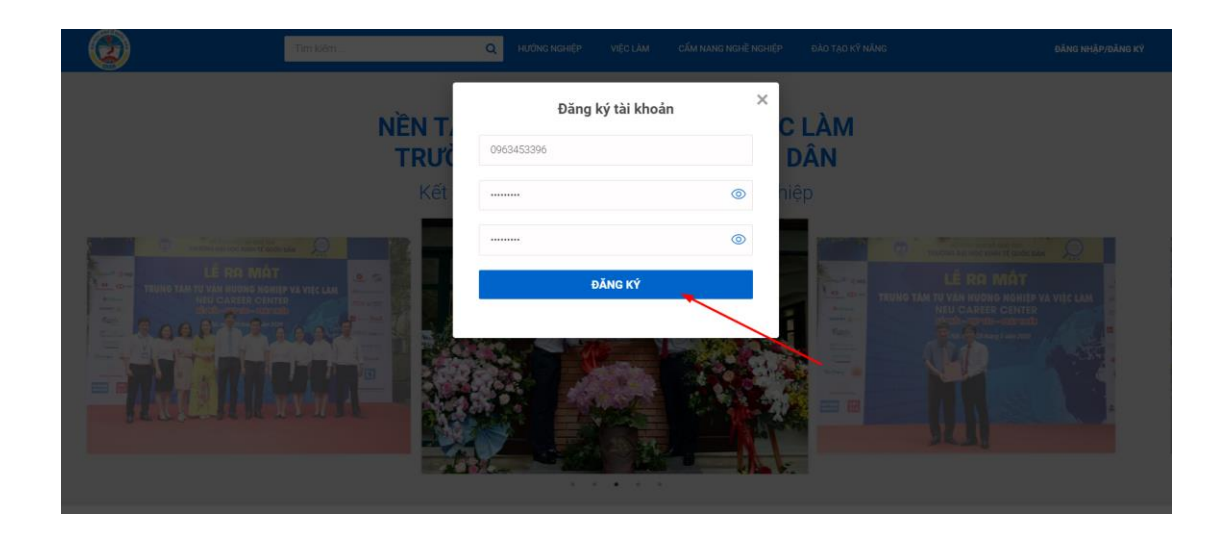

Bước 4: Sau khi đăng ký thành công ở giao diện dashboard chọn sửa thông tin để cập nhật đầy đủ thông tin cá nhân lên cổng thông tin việc làm

|                   | Tim kiếm _       Q Hướng nghiệp Việc làm cẩm nang nghệ nghiệp đào tạo kỹ năng                                             | Û | <br>0   |
|-------------------|----------------------------------------------------------------------------------------------------|---|---------|
| Dashboard         | NO NAME                                                                                                    |   |         |
| 🔁 Hồ sơ của tôi   | 0963453396<br>Sita thông tin                                                                                              |   |         |
| 🕵 Việc làm        | Thay đối mặt khẩu<br>Cải đặt thông bảo                                                                                    |   |         |
| 🗘 Thông báo       | Đổi ảnh đại diện                                                                                                    |   |         |
| Cài đặt thông báo |                                                                                                    |   |         |
| (a) Tài khoản     | VIỆC LÀM PHÙ HỘP VIỆC LÀM ĐÃ ƯNG TUYÊN VIỆC LÀM ĐÃ LƯU                                                                    |   |         |
|                   | Nhân Viên Xuật Nhập Khẩu         I Hà Nội           Công ty có phần Sila Viên Thành         \$ Thoả thuận                 |   | NỔI BẬT |
|                   | Kỹ Sư Hệ Thống Điện         Image: Hà Nội           Công ty CP tư vấn đầu tư và xây dựng 289 Hà Nội         \$ Thoá thuận |   | NỔI BẬT |
|                   | Giáo Viên Tiếng Anh ()<br>Học viện IIG - IIG Việt Nam S Thoá thuận                                                        |   | NỔI BẬT |

Bước 5: Chọn lưu để hoàn thành việc cập nhật thông tin hồ sơ

| ٢                 | Tim kiếm            | ٩                        | HƯỚNG NGHIỆP | VIỆC LÀM CẨM NANG NGHỀ NGHIỆ | P ĐÀO TẠO KỸ NẰNG | Ç | <br>🔘 levandu |
|-------------------|---------------------|--------------------------|--------------|------------------------------|-------------------|---|---------------|
| Dashboard         | THÔNG TIN CƠ BẢN    |                          |              |                              |                   |   |               |
| 🖻 Hồ sơ của tôi   | Họ tên *            |                          |              |                              |                   |   |               |
| 🚯 Việc làm        | Email *             |                          |              |                              |                   |   |               |
| A Thông bảo       | 05 81-41-11 8       | ninap dia chi email.     |              |                              |                   |   |               |
| Cài đặt thông báo | So diện thoại -     | Nhập số điện thoại.      |              |                              |                   |   |               |
| 🎯 Tài khoản       | Mä sinh viên        |                          |              |                              | Ánh đại diện      |   |               |
| Thông tin cả nhân | Ngày sinh *         |                          |              |                              |                   |   |               |
| Thay đôi mật khâu | Giới tính *         | Nam     Nů               |              |                              |                   |   |               |
|                   | Tinh trạng hôn nhân | 🔵 Độc thân 💿 Có gia đình |              |                              |                   |   |               |
|                   | Địa chỉ hiện tại *  |                          |              |                              |                   |   |               |
|                   | Trinh độ *          | Trên đại học             |              | ×                            |                   |   |               |
|                   |                     | LUU                      |              |                              |                   |   |               |
|                   |                     |                          |              |                              |                   |   |               |

# II. Tạo hồ sơ ứng tuyển trên cổng thông tin việc làm

Sau khi hoàn tất việc tạo tài khoản và điều thông tin cá nhân trên cổng thông tin việc làm việc tiếp theo bạn cần tạo hồ sơ giúp bạn thu hút nhà tuyển dụng.

Bước 1: Chọn mục hồ sơ của tôi và nhấp chuột vào tạo hồ sơ

| ۵                 | Tìm kiếm Q Hướng nghiệp việc làm cẩm nang nghệp đảo tạo kỹ năng | 🗘 🗰 🙆 ledung                               |
|-------------------|-----------------------------------------------------------------|--------------------------------------------|
| Dashboard         | QUẢN LÝ HỒ SƠ                                                   | <b>TẠO THÊM HỒ SƠ MỚI</b><br>Tố đa 3 hỏ sơ |
| Hồ sơ của tôi     | Bạn chưa có hồ sơ nào. Tạo hồ sơ để ứng tuyển.                  |                                            |
| 🚯 Việc làm        | Tạo hồ sơ                                                       |                                            |
| C Thông báo       |                                                                 |                                            |
| Cài đặt thông báo |                                                                 |                                            |
| 🛞 Tài khoản       |                                                                 |                                            |
|                   |                                                                 |                                            |
|                   |                                                                 |                                            |
|                   |                                                                 |                                            |

Bước 2: Tạo hồ sơ có 2 hình thức tạo hồ sơ bằng cách điền thông tin và tạo bằng cách up CV có sẵn

|                   | Tìm kiếm  | Q HƯỚNG NGHIỆP VIỆC LÀM | CẨM NANG NGHẼ N | NGHIỆP ĐÀO TẠO KỸ NĂNG | ¢                 |   | 🙆 ledung_ |
|-------------------|-----------|-------------------------|-----------------|------------------------|-------------------|---|-----------|
| Dashboard         | Tạo hồ sơ |                         |                 |                        |                   |   |           |
| 😑 Hồ sơ của tôi   |           |                         |                 |                        |                   |   |           |
| 🛞 Việc làm        | т         | ôi chưa có file CV      |                 | Tôi                    | đã có file CV     |   |           |
| C Thông báo       |           |                         |                 |                        |                   |   |           |
| Cài đặt thông báo | ốh oặt    | SƠ BẰNG ĐIỀN THÔNG TIN  |                 | SốH OẠT                | SƠ BẦNG UPLOAD CV | 2 |           |
| 🛞 Tài khoản       | _         |                         |                 |                        |                   |   |           |
|                   |           |                         |                 |                        |                   |   |           |
|                   |           |                         |                 |                        |                   |   |           |
|                   |           |                         |                 |                        |                   |   |           |

## 1. Tạo hồ sơ bằng điền thông tin

Giao diện điền thông tin sẽ như hình bên dưới việc bạn cần làm là điền đầy đủ và làm nổi bật thông tin giúp thu hút nhà tuyển dụng.

|                   | Tìm kiếm              | Q HƯỚNG NGHIỆP VIỆC LÀM CẨM                    | I NANG NGHĒ NGHIỆP ĐÀO TẠO KỸ NĂNG | 🗘 🔡 🙆 ledung       |
|-------------------|-----------------------|------------------------------------------------|------------------------------------|--------------------|
| Dashboard         | Công việc mong muốn   | Kinh nghiệm làm việc                           | Học vấn                            | Kỹ năng, ngoại ngữ |
| ß Việc làm        | CÔNG VIỆC MONG MU     | ŐN                                             |                                    |                    |
| C Thông báo       | Vị trí/ chức danh *   |                                                |                                    |                    |
| Cài đặt thông báo |                       |                                                |                                    |                    |
| Tài khoản         | Nơi làm việc *        | Tînh/TP     Quận/Huyện       Thêm nơi làm việc | ~ •                                |                    |
|                   | Ngành nghẽ *          | Chọn ngành nghề                                | $\sim$                             |                    |
|                   | Mức lương tối thiểu * | Chọn mức lương                                 | ~                                  |                    |
|                   | Cấp bậc mong muốn *   | Chọn cấp bậc                                   | ~                                  |                    |
|                   | Hình thức làm việc *  | Chọn hình thức làm việc                        | ~                                  |                    |

Giao diện khi hoàn thành hồ sơ

| ٧                 | Tim kiếm Q Hướng nghiệp việc làm cẩm nang nghẽ nghiệp đào tạo kỹ năng                                       | ¢ | <br>🙆 ledung |
|-------------------|----------------------------------------------------------------------------------------------------|---|--------------|
| Dashboard         | ΤΑΟ Ηὂ SƠ THÀNH CÔNG                                                                                        |   |              |
| 😑 Hồ sơ của tôi   | Bạn đã tạo xong hồ sơ. Hồ sơ của bạn sẽ được NEU Career Center kiếm duyệt trong vòng 24h.                   |   |              |
| 🚯 Việc làm        | Ngay bảy giờ, bạn có thể dùng hồ sơ vừa tạo để "NỘP HỒ SƠ" vào các việc làm phù hợp trên NEU Career Center. |   |              |
| C Thông báo       | ดแห้งเข้าสังส                                                                                               |   |              |
| Cài đặt thông báo |                                                                                                    |   |              |
| 🛞 Tài khoản       | XEM CÁC VIỆC LÀM PHỦ HỢP                                                                                    |   |              |
|                   |                                                                                                    |   |              |
|                   |                                                                                                    |   |              |
|                   |                                                                                                    |   |              |

### 2. Tạo hồ sơ bằng cách UpLoad CV

Sau khi chọn File CV có lưu sẵn trong máy tính up lên việc tiếp theo của bạn là điền vị trí công việc mong muốn sau đó nhấp vào nút đăng hồ sơ là bạn đã hoàn thành việc tạo hồ sơ trên cổng thông tin việc làm.

|                   | Tìm kiếm              | Q HƯỚNG NGHIỆP          | VIỆC LÀM   | CẨM NANG NGHẼ NGHIỆP | ĐÀO TẠO KỸ NĂNG | J | Ĵ 🔢 | 🙆 ledung   |
|-------------------|-----------------------|-------------------------|------------|----------------------|-----------------|---|-----|------------|
| Dashboard         | Công việc mong muốn   |                         |            |                      |                 |   |     |            |
| Hồ sơ của tôi     | Vị trí/ chức danh *   |                         |            |                      |                 |   |     |            |
| 🗴 Việc làm        |                       |                         |            |                      |                 |   |     |            |
| (A) Thông báo     | Nơi làm việc *        | Tỉnh/TP 🗸 🗸             | Quận/Huyện | $\sim$               |                 |   |     |            |
| Cài đặt thông báo |                       | ©Thêm nơi làm việc      |            |                      |                 |   |     |            |
| Tài khoản         | Ngành nghề *          | Chọn ngành nghề         |            |                      | ~               |   |     |            |
|                   | Mức lương tối thiểu * | Chọn mức lương          |            |                      | $\sim$          |   |     |            |
|                   | Cấp bậc mong muốn *   | Chọn cấp bậc            |            |                      | $\sim$          |   |     |            |
|                   | Hình thức làm việc *  | Chọn hình thức làm việc |            |                      | $\sim$          |   |     |            |
|                   | Số năm kinh nghiệm *  | Chọn số năm kinh nghiệ  | m          |                      | $\sim$          |   |     |            |
|                   |                       |                         |            |                      |                 |   |     |            |
|                   |                       |                         |            |                      |                 |   |     | ĐĂNG HỒ SƠ |

Giao diện hoàn tất của việc tạo hồ sơ bằng trên cổng thông tin việc làm

|                   | Tim kiếm Q Hướng nghiệp Việc làm cẩm nang nghệ nghiệp đào tạo kỹ năng                                                                                      | 🗘 🔢 🙆 ledung.                               |
|-------------------|----------------------------------------------------------------------------------------------------|---------------------------------------------|
| Dashboard         | QUẢN LÝ HỒ SƠ                                                                                                    | <b>TẠO THÊM HỜ SƠ MỚI</b><br>Tối đã 3 hồ sơ |
| 🖻 Hồ sơ của tôi   | Hồ sơ: Chuyện viên SEO                                                                                                    |                                             |
| & Việc làm        | Ngay taô: 24/06/2020 Inn trang: penang<br>Loại hồ sơ: Upload CV Lượt xem: 0<br>✓ Cho phép nhà tuyến dụng tìm kiếm thông tin và chủ động liên hệ phóng vấn. |                                             |
| C Thông báo       | A Bundard Bit A Danuth 12 Abr                                                                                                    |                                             |
| Cài đặt thông báo | ∑2 Download CV ∑2 Lam mol 🖄 SUa 🗍 Xoa                                                                                                    |                                             |
| 🔯 Tài khoản       | Hồ sơ: Chuyên viên SEO                                                                                                    |                                             |
|                   | Ngày tạo: <b>24/06/2020</b> Tỉnh trạng: pending<br>Loại hồ sơ: <b>Tạo tùng bước</b> Lượt xem: 0                                                            |                                             |
|                   | Cho phép nhà tuyến dụng tìm kiếm thông tin và chủ động liên hệ phóng vấn.                                                                                  |                                             |
|                   | ☆ Download CV ☆ Làm mới 🛛 Sửa                                                                                                    |                                             |

# III. Ứng tuyển việc làm trên cổng thông tin việc làm

Bước 1: Sau khi lựa chọn việc làm phù hợp bạn click vào nút Nộp hồ sơ

| Ihân Viên SEO Website (Thu nhập<br>ông ty CP Tập đoàn SCI <b>9 Hà Nội</b><br>lưc lương: 10 - 15 triệu   Nơi làm việc: Hà Nội<br>êu cầu trình đờ: Trung cấp   Yêu cầu kinh nghiệ                  | p <b>15Tr )</b><br>ēm: <b>1 nām</b>   Yēu cāu giới tính:                                                                                                    | Không yêu cầu |                                                                                                    | /                                                                                                    | NỘF                                                                                                    | р но̀ sơ<br>С                                                                                                    | ỉ Chia sẻ                                                                                                    |
|----------------------------------------------------------------------------------------------------|----------------------------------------------------------------------------------------------------|---------------|----------------------------------------------------------------------------------------------------|----------------------------------------------------------------------------------------------------|----------------------------------------------------------------------------------------------------|----------------------------------------------------------------------------------------------------|----------------------------------------------------------------------------------------------------|
| bạn<br>án + thưởng hấp dẫn xũng đáng với năng lực<br>, theo quy định Nhà nước<br>rưởng năng động, chuyên nghiệp và hiện đại<br>trường chuyên sâu về SEO, MKT                                     |                                                                                                    |               | Giới thiệu về công ty<br>Địa chỉ:<br>212 Kim Mã, Ba Đình, Hà Nư                                                                                                    | )i                                                                                                    |                                                                                                    |                                                                                                    |                                                                                                    |
| hỏa chiến lược để triển khai đẩy TOP trên các S<br>ji dung và đẩy Top từ khỏa cho website<br>iểu chuẩn SEO với các công cụ tìm kiếm<br>in kệt cho website<br>các thuật toán mói nhất của Googie. | ε                                                                                                    |               | Destinant Tay                                                                                                    |                                                                                                    |                                                                                                    |                                                                                                    |                                                                                                    |
|                                                                                                    | Lhân Viên SEO Website ( Thu nhậj<br>ong tự CP Tập đoàn SCI 9 Hà Nội<br>từc lương: 10 - 15 triệu   Nơi làm việc: Hà Nởi<br>ëu cầu trình độ: Trung cấp   Yêu cầu kinh nghiệ<br>bạn<br>an + thưởng hặp dẫn xừng đáng vơi năng lực<br>I, theo quy định Nhà nước<br>trưởng năng động, chuyện nghiệp và hiện đại<br>trưởng nàng động, chuyện nghiệp và hiện đại<br>trưởng chuyện sâu về SEO, MKT<br>hóa chiến lược để triển khai đẩy TOP trên các S<br>ôi dụng và đẩy Tộp từ khóa cho website<br>iêu chuẩn SEO với các công cụ tim kiếm<br>ân kết cho website<br>các thuật toàn mới nhật của Google. |               | Ihân Viên SEO Website ( Thu nhập 15Tr )         ông tự CP Tập đoàn SCI       9 Hà Nội         tức lương: 10 - 15 triệu   Nơi làm việc: Hạ Nội         ều cầu trình đô: Trung cấp   Yêu cầu kinh nghiệm: 1 năm   Yêu cầu giới tính: Không yêu cầu         bạn         ân + thưởng hập dẫn xứng dăng với năng lực         I, theo quy định Nhà nước         trưởng năng động, chuyên nghiệp và hiện đại         trưởng nàng động, chuyên nghiệp và hiện đại         trưởng chiệt sự về SEQ, MKT         hóa chiến lược đế triển khai đấy TOP trên các SE         ôi dung và đẩy Top từ khóa cho website         iêu chuẩn SEO với các công cụ tim kiếm         ah kệt cho website         các thuật toàn mới nhất của Googie. | Ihân Viên SEO Website ( Thu nhập 15Tr )         ông tự CP Tập đoàn SCI <ul> <li>I hà Nội</li> <li>Uức lương: 10 - 15 triệu   Nơi làm việc: Hà Nời</li> <li>Eủa của trình độ: Trung cặp   Yêu cầu kinh nghiệm: 1 năm   Yêu cầu giới tinh: Không yêu cầu</li> </ul> bạn<br>an + thưởng hặp đản xừng đảng với năng lực <ul> <li>Siối thiệu về công ty</li> <li>Dia chỉ:</li> <li>212 Kim Mã, Ba Đình, Hà N</li> <li>Hà Nội</li> </ul> hóa chiến lược đế triển khai đấy TOP trên các SE <ul> <li>Dia chiế</li> <li>chuẩng với đây Top từ khóa cho website</li> <li>iêu chuẩn SEO với các công oụ tim kiếm</li> <li>an kết cho website</li> <li>cá thuật toàn mởi nhất của Googje.</li> </ul> | Ihân Viên SEO Website ( Thu nhập 15Tr )   ông tự CP Tặp đoàn SCi   Îhân Viên SEO Website ( Thu nhập 15Tr )   ông tự CP Tặp đoàn SCi   Itrice Instruction (Instruction (In | Ihân Viên SEO Website ( Thu nhập 15Tr )   ông tự CP Tập đoàn SCI   Itric lương: 10 - 15 triệu   Nơi làm việc: Hà Nởi   iều cầu trình độ: Trung cấp   Yêu cầu kinh nghiệm: 1 năm   Yêu cầu giới tính: Không yêu cầu     ban   an + thưởng hập dân xừng đang với năng lực   I, theo quy định Nhà nước   trưởng năng động, chuyên nghiệp và hiện đại   trưởng năng động, chuyên nghiệp và hiện đại   trưởng năng động, chuyên nghiệp và hiện đại   trưởng năng động, chuyên nghiệp và hiện đại   trưởng năng động, chuyên salu về SEO, MKT   hóa chiến khai đấy TOP trên các SE    ôi dung và đẩy Top từ khóa cho website    iêu chuẩn SEO với các công oụ tim kiếm   ah kết cho website   các thuật trán mơi nhất của Google. | Ihân Viên SEO Website (Thu nhập 15Tr )   ông tự CP Tập đoàn SCi   Itric lương: 10 - 15 triệu   Noi làm việc: Hả Nôi   từ củang: 10 - 15 triệu   Noi làm việc: Hả Nôi   từ của trinh độ: Trung cặp   Yêu cầu kinh nghiệm: 1 năm   Yêu cầu giới tinh: Không yêu cầu     bạn   an + thưởng hập dân xừng đang với năng lực   L theo quy định Nhà nước   trưởng năng động, chuyên nghiệp và hiện đại   trưởng năng động, chuyên nghiệp và hiện đại   trưởng năng động, chuyên nghiệp và hiện đại   trưởng năng động, chuyên nghiệp và hiện đại     trưởng năng động, chuyên nghiệp và hiện đại     trưởng năng động, chuyên nghiệp và hiện đại     trưởng năng động, chuyên nghiệp và hiện đại     trưởng năng động, chuyên nghiệp và hiện đại     trưởng năng động, chuyên nghiệp và hiện đại     trưởng nàng động, chuyên nghiệp và hiện đại     trưởng nàng động, chuyên nghiệp và hiện đại     trưởng nàng động, chuyên nghiệp và hiện đại     trưởng nàng động, chuyên nghiệp và hiện đại     trưởng nàng động, chuyên nghiệp và hiện đại     trưởng nàng động, chuyên nghiệp và hiện đại     trưởng nàng động, chuyên nghiệp và hiện đại     trưởng nàng động, chuyên nghiệp và hiện đại     trưởng nàng đống, chuyên nghiệp và hiện đại     trưởng nàng động chuyến nghiệp và hiện đại     trưởng nàng động chuyến nghiệp và hiện đại     trưởng nàng động chuyến nghiệp và hiện đại     trư |

|                                                                                                    | Tìm kiếm Q                                                                                                    | hướng nghiệp                       | VIỆC LÀM                                                                                                    | CẨM NANG NGHỀ NGHIỆP                                           | ĐÀO TẠO KỸ NĂNG | 🗘 🗰 🙆 ledung                                       |
|----------------------------------------------------------------------------------------------------|----------------------------------------------------------------------------------------------------|------------------------------------|----------------------------------------------------------------------------------------------------|----------------------------------------------------------------|-----------------|----------------------------------------------------|
| SCI<br>TUYEN DUNO                                                                                                    | Nhân Viên SEO Website (Thu nhập 151,         Công tự CP Tập đoàn SCI       Ŷ Hà Nội         Mức lượng: 10 - 15 triệu   Noi làm việc: Hà Nội         Yêu cầu trình độ: Trung cấp   Yêu cầu kinh nghiệm: 1 n | Nhân Viên S<br>Công ty CP Tả<br>EI | EO Website (<br>ip đoàn SCI<br>Chuyên viên SEC<br>Dũng Lễ Văn<br>Chuyên viên SEC<br>Dũng Lễ Văn<br>NỘP Hồ S | X<br>Thu nhập 15Tr)                                            |                 | <mark>ΝΌΡ Hồ SƠ</mark><br>♡ LƯU VIÊC LÂM 🗹 Chia sẻ |
| Các phúc lợi dành r<br>- Lương 8 - 15Tr + Phụ<br>- Đóng BHXH, BHYT, B<br>- Được làm việc trong<br>- Được làm việc trong | cho bạn<br>cấp ăn + thường hặp dân xũng đáng với năng lực<br>HTN, theo quy định Nhà nước<br>mồi trường năng động, chuyện nghiệp và hiện đại<br>môi trường chuyện sâu về SEQ, MKT                           |                                    |                                                                                                    | Giới thiệu về công ty<br>Địa chỉ<br>212 Kim Mã, Ba Đình, Hà Ni | ĸ               |                                                    |
| Mô tả công việc                                                                                                    |                                                                                                    |                                    |                                                                                                    | The state of the                                               |                 |                                                    |

Bước 2: Chọn CV bạn muốn nộp để gửi cho nhà tuyển dụng

Bước 3: Sau khi nộp xong bạn hãy chờ nhà tuyển dụng gọi điện liên hệ và hẹn lịch phỏng vấn nhé!

| 2                 | Tìm kiếm Q Hướng nghiệp                | VIỆC LÀM CẨM NANG NGHỀ NGHIỆP ĐÀO TẠO KỸ NĂNG | لِ 🔛 🙆 ledung                              |
|-------------------|----------------------------------------|-----------------------------------------------|--------------------------------------------|
| Dashboard         | VIỆC LÀM PHÙ HỢP VIỆC LÀM ĐÃ ỨNG TUYẾN | VIỆC LÀM ĐÃ LƯU                               |                                            |
| 🔁 Hồ sơ của tôi   | Nhân Viên SEO Website (Thu nhập 15Tr)  | ◎ Hà Nội<br>\$ 10-15 triệu                    | Đã ứng tuyển<br>24/06/2020 Phản hồi từ NTD |
| 🔒 Việc làm        |                                        | 4 to to mea                                   |                                            |
| (A) Thông báo     |                                        |                                               |                                            |
| Cài đặt thông báo |                                        |                                               |                                            |
| 😥 Tài khoản       |                                        |                                               |                                            |
|                   |                                        |                                               |                                            |
|                   |                                        |                                               |                                            |
|                   |                                        |                                               |                                            |